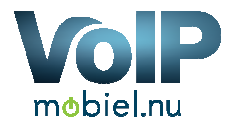

# mobiel.nu

# **Reseller portal**

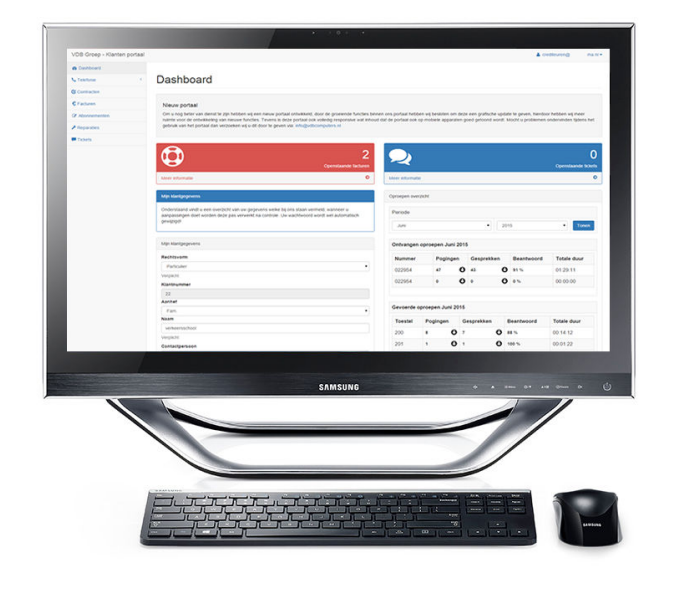

# **Reseller Portaal handleiding**

Om u als reseller zelf de mogelijkheid te geven om klanten aan te melden hebben wij een reseller gedeelte in het portaal van VDB Groep. In deze handleiding verklaren wij de mogelijkheden van de portaal. U kunt de portaal vinden op: <u>https://portal.vdbdiensten.nl</u>

# Dashboard

| VDB Groep - Klanten | n portaal |                                                                                                    |                              |                      |                                            |          |                       | ▲ jeroen@vdbcomputers.nl    |  |  |  |  |
|---------------------|-----------|----------------------------------------------------------------------------------------------------|------------------------------|----------------------|--------------------------------------------|----------|-----------------------|-----------------------------|--|--|--|--|
| @ Dashboard         |           |                                                                                                    |                              |                      |                                            |          |                       |                             |  |  |  |  |
| C Telefonie         | ¢         | Dashboard                                                                                                    |                              |                      |                                            |          |                       |                             |  |  |  |  |
| Contracten          |           |                                                                                                    |                              |                      |                                            |          |                       |                             |  |  |  |  |
| 0.000               |           |                                                                                                    |                              |                      |                                            |          |                       |                             |  |  |  |  |
| C Factores          |           | Nieuw portaal                                                                                                    |                              |                      |                                            |          |                       |                             |  |  |  |  |
|                     |           | Om u nog beter van overst te zijn nebben wij een neuw portaal omakkeed, door de groeende runcies binnen ons portaal<br>nieuwe functies. Tevens is deze portaal ook volledig responsive wat inhoud dat de portaal ook op mobiele apparaten goed | getoond wordt. Mocht u p     | roblemen ondervinder | atë të geven, njëro<br>n tijdens het gebru | ik van h | et portaal dan verzoe | ken wij u dit door te geven |  |  |  |  |
| F Tickets           |           | via: info@vdbcomputers.nl                                                                                                    |                              |                      |                                            |          |                       |                             |  |  |  |  |
| Lat. Resetter       | ۰.        |                                                                                                    |                              |                      |                                            |          |                       |                             |  |  |  |  |
|                     |           | 0 1<br>Cpenstaande tucturen Rescler Kanten                                                                                                    | 2                            |                      |                                            |          |                       | 1<br>Openstaande tickets    |  |  |  |  |
|                     |           | Meer informatie   Meer informatie                                                                                                    | Meer informatie              |                      |                                            |          |                       | 0                           |  |  |  |  |
|                     |           | Mijn Kantgogevens                                                                                                    | Oproepen overzicht           |                      |                                            |          |                       |                             |  |  |  |  |
|                     |           | Onderstaand vindt u een overzicht van uw gegevens welke bij ons staan vermeld, wanneer u aanpassingen doet<br>worden deze pas verwerkt na controle. Uw wachtwoord werdt wel automatisch gewijzigd!                                             | Periode                      |                      |                                            |          |                       |                             |  |  |  |  |
|                     |           | 0 10 20.38                                                                                                    | Juni • 2015 • Tenen          |                      |                                            |          |                       |                             |  |  |  |  |
|                     |           | Mijn klantgegevens                                                                                                    | Ontvansan oproanan Juni 2015 |                      |                                            |          |                       |                             |  |  |  |  |
|                     |           | Rechtsvorm                                                                                                    |                              |                      |                                            |          |                       |                             |  |  |  |  |
|                     |           | Particulier                                                                                                    | Nummer                       | Pogingen             | Gesprekken                                 |          | Beantwoord            | Totale duur                 |  |  |  |  |
|                     |           | Verplicht                                                                                                    | 0229544704                   | 30 C                 | 29                                         | 0        | 97 %                  | 01:46:24                    |  |  |  |  |
|                     |           | Klantnummer                                                                                                    | 0229540533                   | * C                  | 7                                          | 0        | 88 %                  | 00:21:57                    |  |  |  |  |
|                     |           | 1                                                                                                    | 0632270916                   | • •                  | •                                          | o        | 0.%                   | 00:00:00                    |  |  |  |  |
|                     |           | Ashner                                                                                                    | 0220714057                   |                      |                                            | 0        | 100.%                 | 00:13:13                    |  |  |  |  |
|                     |           | ram. *                                                                                                    | 022.01 140.01                |                      |                                            |          |                       | 00.10.10                    |  |  |  |  |
|                     |           | VOB Computers                                                                                                    | 0632271993                   | • •                  | •                                          | 0        | 0.76                  | 00:00:00                    |  |  |  |  |
|                     |           |                                                                                                    | 0632271450                   | • •                  | 0                                          | 0        | 0.%                   | 00:00:00                    |  |  |  |  |

Het dashboard geeft u een overzicht van de belangrijkste informatie binnen uw account, zo kunt u hier uw gegevens wijzigen, een overzicht opvragen van recente telefoongesprekken en deze kunt u vervolgens weer in detail bekijken per maand. Ook vindt u hier een overzicht van eventueel uw openstaande facturen en eventuele tickets.

Tevens kunt u op elke gewenste pagina, rechts boven in de hoek uzelf afmelden zodat ongenode gasten uw account niet kunnen betreden.

Tevens vindt u als reseller een extra kop met reseller klanten, dit geeft het aantal klanten weer welke door u zijn geregistreerd.

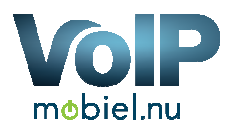

# Mijn Klanten

| VDB Groep - Klanten porta | al               |            |   |           |   |          |            | <b>≜</b> m     | chael@ | ,ni •    |
|---------------------------|------------------|------------|---|-----------|---|----------|------------|----------------|--------|----------|
| @ Dashboard               |                  |            |   |           |   |          |            |                |        |          |
| € Facturen                | Mijn Kla         | anten      |   |           |   |          |            |                |        |          |
| Tickets                   |                  |            |   |           |   |          |            |                |        | -        |
| Lat. Resetter             |                  |            |   |           |   |          |            |                |        | ٩        |
| Mijn Klanten              | Klanten overzich | e.         |   |           |   |          |            |                |        |          |
| Neuwe klant toevoegen     | Debiteurnr       | Naam       |   | Adres     |   | Postcode | Woonplaats | Telefoonnummer |        |          |
| Klant Contracten          | 9999             | Ken        |   | Hoekvaa   |   | 177      | Werin      | 022            |        |          |
|                           | 9999             | Koe        |   | Oosteind  |   | 164      | Berkh      | 022            | a      |          |
|                           | 9999             | Tok        |   | Zaadmar   |   | 168      | Zwaaç      | 022            | 8      |          |
|                           | 9999             | Niet       |   | Dwingel   |   | 164      | De Gc      | 022            | 8      |          |
|                           | 9999             | Johr       |   | West 8    |   | 163      | Avenh      | 022            | 8      | -        |
|                           | 9999             | Brai       |   | Bedrijver |   | 235      | Leider     | 071            | 8      |          |
|                           | 9999             | Jan        |   | Petterner |   | 182      | Alkma      | 06-;           | 8      | -        |
|                           | 9999             | Bol        |   | vijverhof |   | 163      | Avenh      | 022            | 8      | -        |
|                           | 9999             | Gee        |   | Diamanti  |   | 181      | Alkma      | 072            | 8      |          |
|                           | 9999             | Тор        |   | Diamany   |   | 181      | Alkma      | 072            | 8      | -        |
|                           | 9999             | Imp        |   | Diemanti  |   | 181      | Alkma      | 072            | 8      |          |
|                           | 9999             | Oob        |   | Pinkstert | 0 | 163      | Schen      | 072            | 8      | -        |
|                           | 9999             | Aan        | v | Wijzend   |   | 168      | Nibbix     | 022            | a      |          |
|                           | 9999             | S.R        |   | Signaal 1 |   | 144      | Purme      | 029            | 8      |          |
|                           | 9999             | San        |   | Dorpsstn  |   | 168      | Nibbix     | 022            | 8      |          |
|                           | Vorige           | Totaal: 17 |   |           |   |          |            | Neuwe Klant    |        | Volgende |

Binnen de pagina "Mijn klanten" vindt u een overzicht van de klanten welke u heeft geregistreerd of welke onder uw account zijn ondergebracht. In dit overzicht heeft u de mogelijkheid om de facturen van de klanten te bekijken en om de inlog gegevens van de klanten portaal te versturen per email. Tevens kunt u met de knop onder aan de pagina "Nieuwe klant" een nieuwe klant aanmaken.

#### Nieuwe klant aanmaken

| VDB Groep - Klanten portaal | ai 🔺                   | michael@foxtechnoservice.nl * |
|-----------------------------|------------------------|-------------------------------|
| 2 Dashboard                 |                        |                               |
| € Facturen                  | Nieuwe klant toevoegen |                               |
| Tickets                     |                        |                               |
| Lat. Resetter               | Kanfgegevens           |                               |
| Mijn Klanten                | Betalingstermin        |                               |
| Neuwe klant toevoegen       | 30                     |                               |
| Rant Contracten             | Verpich<br>Bechtvorm   |                               |
|                             | Paricular              |                               |
|                             | KJantnummer            |                               |
|                             | 999902595              |                               |
|                             | Aanhef                 |                               |
|                             | Bedrif.                | ,                             |
|                             | Naam                   |                               |
|                             |                        |                               |
|                             | Verplicht              |                               |
|                             | Contactpersoon         |                               |
|                             |                        |                               |
|                             | Verplicht              |                               |
|                             | Adres                  |                               |
|                             |                        |                               |
|                             | Verplicht              |                               |
|                             | Postcode               |                               |
|                             |                        |                               |
|                             | Verplicht              |                               |
|                             | Weenplaats             |                               |
|                             |                        |                               |
|                             | Verplicht              |                               |

Bij nieuwe klant heeft u de mogelijkheid om een nieuwe klant aan te maken, dit dient u te doen voor dat u een nieuwe offert / contract aan kunt maken. U dient alle velden die verplicht zijn in te vullen en het liefst alle velden.

P

mobiel.nu

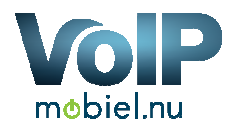

# Klant contracten

| VDB Groep - Klanten portaal |                   |       |       |             |            |                          | 🔺 mich    |              |  |
|-----------------------------|-------------------|-------|-------|-------------|------------|--------------------------|-----------|--------------|--|
| db Dashboard                |                   |       |       |             |            |                          |           |              |  |
| C Facturen                  | Klant contracten  |       |       |             |            |                          |           |              |  |
| Tickets                     |                   |       |       |             |            |                          |           |              |  |
| M Reseller                  | Contracten overzi | icM   |       |             |            |                          |           |              |  |
| Mijn Klanten                | Debiteurnr        | Naam  | Adres | Postcode    | Woonplaats | Datum                    | Status    |              |  |
| Neuwe klant toevoegen       | 99999             | Kenne |       | weg 14 1 RP | verf       | 2015-05-12 11:59:40      | Aangepast | a 🥖          |  |
| Klant Contracten            | Totaat 1          |       |       |             |            | Kies een fiter           | •         | Nieuw Contra |  |
|                             |                   |       |       |             |            | Kes een filter<br>Nieuw  |           |              |  |
|                             |                   |       |       |             |            | Aangepast<br>Afgehandeld |           |              |  |

De pagina "Klant contracten" bevat alle contracten en offertes die er aangemaakt zijn. Door gebruik te maken van de filter kunt u een keuze maken tussen nieuw, in behandeling en afgehandeld. Tevens kunt u hier het contract per PDF openen en eventueel kunt u het contract nog aanpassen door op het pennetje te klikken.

#### Nieuw Contract

| DB Groep - Klanten portaal |                            |                   |        | 🛦 michaelą | + In g        |
|----------------------------|----------------------------|-------------------|--------|------------|---------------|
| b Dashboard                |                            |                   |        |            |               |
| Facturen                   | Contract                   |                   |        |            |               |
| Tickets                    |                            |                   |        |            |               |
| Reseller <                 | Neuw volpcontract aanmaken |                   |        |            |               |
|                            |                            |                   |        | c          | X Neuwe klant |
|                            |                            |                   |        |            |               |
|                            | Klantgegevens              |                   |        |            |               |
|                            | Klantnummer                |                   |        |            |               |
|                            | 9999                       |                   |        |            |               |
|                            | Naam                       |                   |        |            |               |
|                            | A.F. M                     |                   |        |            |               |
|                            | Contactpersoon             |                   |        |            |               |
|                            |                            |                   |        |            |               |
|                            |                            |                   |        |            |               |
|                            | Deliberterensee            |                   |        |            |               |
|                            | Parveijegevens             |                   |        |            |               |
|                            | Vaste lijnen               |                   |        |            |               |
|                            | Pakket 1                   | Maak een keuze    | • 0.00 | 0          |               |
|                            | Lijnen extra info          |                   |        |            |               |
|                            | Pakket 2                   | Maak een keuze    | • 0.00 | 0          |               |
|                            | Pakket 3                   | Maak een keuze    | • 0.00 | 0          |               |
|                            | Extra maandelijks          |                   | 0.00   | 0          |               |
|                            | ·····                      | O Dealers (Mr. 1) |        |            |               |

Als reseller van VoIP Mobiel kunt u zelf offertes en contracten aanmaken, wanneer u naar de pagina contract gaat dient u eerst een klant op te zoeken wanneer u de klant aanklikt kunt u beginnen met de offerte op te stellen.

Inhoudelijk gaan we hier niet op in, wanneer u reseller bent krijgt u van ons uitleg betreffende de offerte module.

P

mobiel.nu

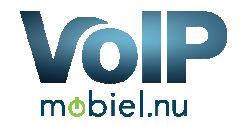

### Facturen

| Dashooard  |                            |                                  |                                   |              |            |         |             |   |   |   |
|------------|----------------------------|----------------------------------|-----------------------------------|--------------|------------|---------|-------------|---|---|---|
| Telefonie  | Facturen                   |                                  |                                   |              |            |         |             |   |   |   |
| Contracten | Onderstaand vindt u een ow | erzicht van uw facturen, geel g  | emarkeerde facturen zijn nog niel | voldaan.     |            |         |             |   |   |   |
| Facturen   | Facturenoverzicht          |                                  |                                   |              |            |         |             |   |   |   |
| Reparaties | Factuurnummer              | Debiteur                         | Bedrag Excl.                      | Bedrag Incl. | Datum      | voldaan | Betaalwijze |   |   |   |
| Tickets    | 201                        |                                  |                                   | €0.00        | 31-03-2015 | Ja      | Factuur     | ۲ | ٠ |   |
| Reseller   | 201                        |                                  |                                   | €0.00        | 31-03-2015 | Ja      | Incasso     | ۲ | ٠ |   |
|            | 201                        |                                  |                                   | €0.00        | 02-09-2013 | Ja      | Factuur     | ۲ | ٠ |   |
|            | 201                        |                                  |                                   | €79.70       | 01-07-2013 | Ja      | Incasso     | ۲ | ٠ |   |
|            | 201                        |                                  |                                   | €67.44       | 03-06-2013 | Ja      | Incasso     | ۲ | ۰ | × |
|            | 201                        |                                  |                                   | €63.94       | 01-05-2013 | Ja      | Incasso     | ۲ | ۰ |   |
|            | 201                        |                                  |                                   | €70.36       | 01-04-2013 | Ja      | Incasso     | ۲ | ٠ |   |
|            | 201                        |                                  |                                   | €71.41       | 01-03-2013 | Ja      | Incasso     | ۲ |   | 8 |
|            | 201                        |                                  |                                   | €105.46      | 01-02-2013 | Ja      | Incasso     | ۲ | ۵ | ⊠ |
|            | 201                        |                                  |                                   | €86.30       | 02-01-2013 | Ja      | Incasso     | ۲ | ٠ | * |
|            | 201                        |                                  |                                   | €-322.58     | 02-01-2012 | Ja      | Incasso     | ۲ | ۰ | - |
|            | 201                        |                                  |                                   | €54.18       | 21-12-2012 | Ja      | Incasso     | • | ٠ | * |
|            | 201                        |                                  |                                   | €10.00       | 05-12-2011 | Ja      | Contant     | ۲ | ۰ | 8 |
|            | 201                        |                                  |                                   | €110.00      | 16-11-2011 | Ja      | Factuur     | • | ٠ | × |
|            | Vorige                     | Vorge Totaat 14 Resultaat 0 - 15 |                                   |              |            |         | Volgend     |   |   |   |

In de portaal heeft u de mogelijkheid om uw facturen terug te vinden, tevens kunt u deze facturen bekijken, afdrukken en naar uzelf toe mailen. Verder kunt u zien of de factuur wel of niet is voldaan.

#### Tickets

| VDR Groop - Klanter | norteal  |                                |                                        |                                |             |            |                  | A laman@                    | 01=      |
|---------------------|----------|--------------------------------|----------------------------------------|--------------------------------|-------------|------------|------------------|-----------------------------|----------|
| VDB Groep - Klanter | rportaal |                                |                                        |                                |             |            |                  | <ul> <li>lerceng</li> </ul> |          |
| Dashboard           |          |                                |                                        |                                |             |            |                  |                             |          |
| C Telefonie         | ¢        | lickets                        |                                        |                                |             |            |                  |                             |          |
| Contracten          |          | Onderstaand vindt u een overzi | cht van de tickets welke wij in onze a | dministratie hebben opgenomen. |             |            |                  |                             |          |
| C Facturen          |          | Ticket overzicht               |                                        |                                |             |            |                  |                             |          |
| ⊁ Reparaties        |          | Ticketnummer                   | Onderwerp                              | Aanvrager                      | Status      | Prioriteit | Datum            |                             |          |
| F Tickets           |          | 20141215                       | tost                                   | Jeroen                         | Nieuw       | Normaal    | 28-05-2015 14:19 |                             |          |
| Lat. Reseller       | <        |                                |                                        |                                |             |            |                  |                             |          |
|                     |          | Totaal: 1                      |                                        |                                | Kies een fi | ter        | •                | Nieuw Tickel                | Indienen |

Binnen de portaal heeft u de mogelijkheid om tickets in te dienen, deze tickets zijn makkelijk voor ons om het beheer richting u zo duidelijk en makkelijk mogelijk te houden. De ticket zijn niet verplicht maar het is wel makkelijk.